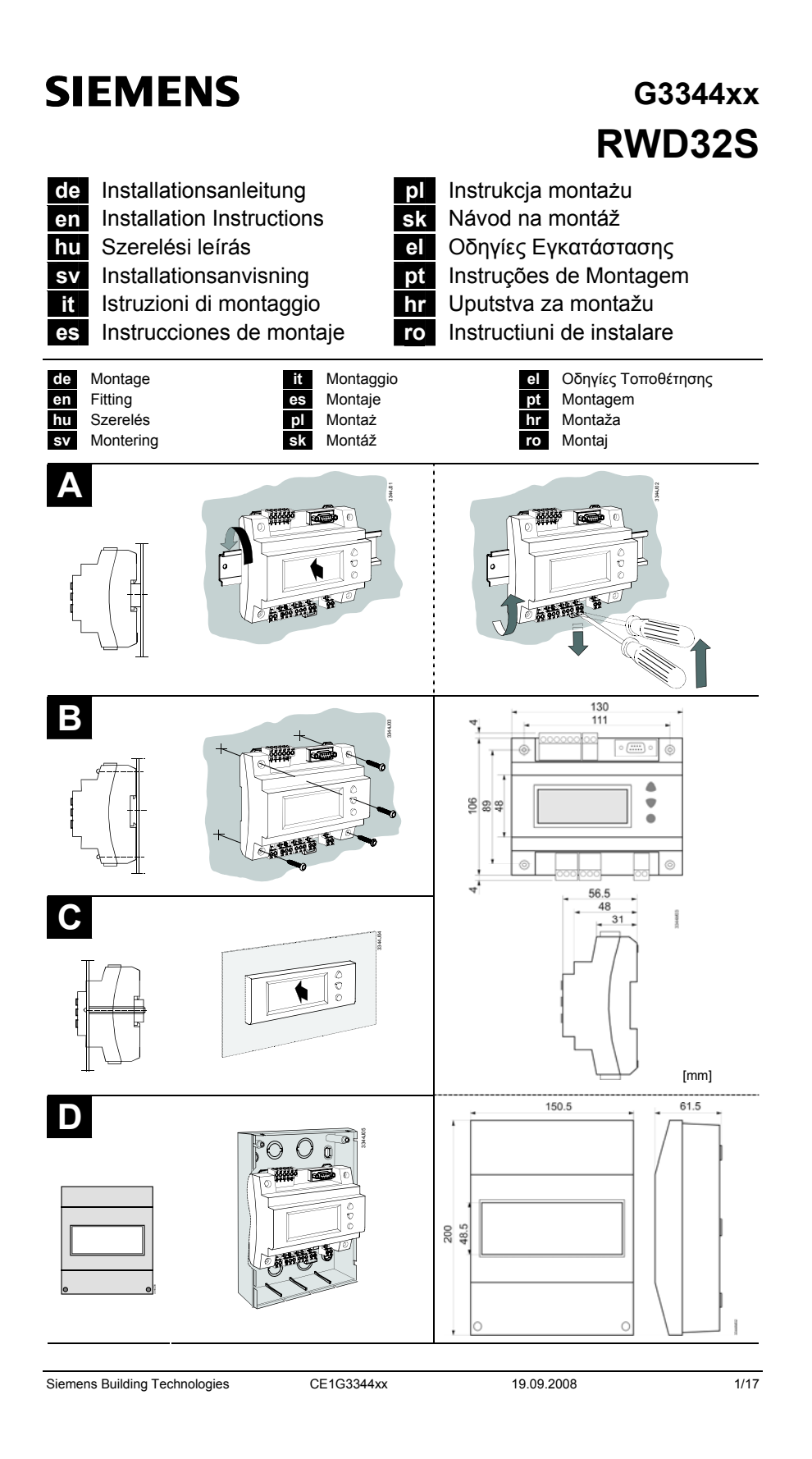

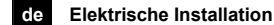

Die elektrische Installation ist nach den örtlichen Vorschriften durchzuführen. Die Verdrahtung erfolgt nach dem

Anlageschaltplan. Pro Klemme darf nur ein Draht zugeführt werden.

# en Electrical installation

Ensure that the electrical installation complies with the relevant local safety regulations. Make wiring in accordance with the plant diagram. Each connection terminal can accommodate only one wire.

# hu Elektromos bekötés

Az elektromos bekötésnél a helyi előírásokat mindenben be kell tartani.

A vezetékek bekötését a rendszerkialakításnak

megfelelően kell elvégezni. Minden csatlakozó terminálba csak egy vezeték köthető be.

# sv Elektrisk installation

Lokala föreskrifter skall beaktas vid elektrisk installation. Ledningsdragningen skall ske enligt anläggningsschema. Endast en tråd får anslutas till varje klämma.

# it Installazione elettrica

Assicurarsi che i collegamenti elettrici rispettino le normative locali vigenti. Eseguire i collegamenti elettrici rispettando lo schema elettrico esecutivo.

Non collegare più di un cavo elettrico per morsetto

## es Instalación eléctrica

Asegurarse de que las instalaciones eléctricas cumplen con las normativas locales de seguridad. El cableado debe realizarse de acuerdo con el esquema de la instalación. Cada borna de conexión soporta sólo un conductor.

## pl Instalacja elektryczna

Upewnij się, że instalacja elektryczna jest zgodna z odpowiednimi przepisami lokalnymi Wykonaj okablowanie zgodnie ze schematem

Do każdego zacisku można doprowadzić tylko

# sk Elektrická inštalácia

Elektrická inštalácia sa prevádza podľa miestných predpisov. Prepojenie vodičmi sa vykonáva podľa schémy

zapojenia.

19.09.2008

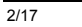

CE1G3344xx

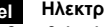

# el Ηλεκτρική εγκατάσταση

Βεβαιωθείτε ότι η ηλεκτρική εγκατάσταση τηρεί τους σχετικούς εγχώριους κανονισμούς ασφαλείας.

Η καλωδίωση πρέπει να ακολουθεί το διάγραμμα της εγκατάστασης. Κάθε επαφή σύνδεσης μπορεί να περιλαμβάνει

μόνο ένα σύρμα.

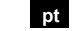

### pt Instalação eléctrica

Assegure-se de que a instalação eléctrica cumpre as normas locais de segurança. As ligações eléctricas deverão estar de acordo com o esquema da instalação. Cada borne suporta apenas um condutor.

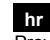

# hr Elektroinstalacija

Provjerite da je elektroinstalacija usklađena s zakonskim propisima. Provjerite da je ožičenje ispravno izvedeno.

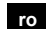

### Instalare electrica

Asigurati-va ca instalarea electrica este conforma cu reglementarile locale in materie de securitate. Faceti cablarea in concordanta cu diagrama aplicatiei.

Fiecare terminal poate fi conectat la un singur conductor.

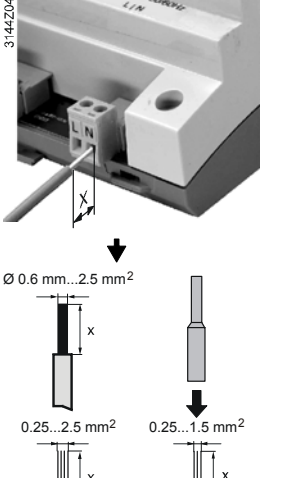

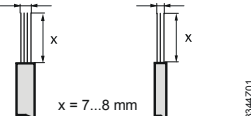

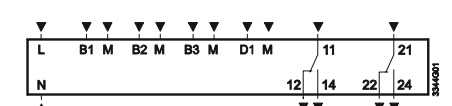

połączeń instalacji.

jeden przewód.

Na jednu svorku sa môže priviesť len jeden vodič.

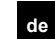

de Inbetriebnahme

Beim ersten Aufstarten

 Spannung anlegen.
 Während dieser Inbetriebnahme bleibt die Regelung ausgeschaltet.
 Sämtliche Sicherheitsfunktionen sind ebenfalls ausgeschaltet!
 Sobald der Regler hochgefahren ist, erscheint das Anzeigefeld 'Anwendungstyp' und die Ebene PS1:

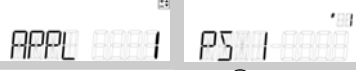

- Drücken Sie die SEL-Taste (

   Drücken Sie die SEL-Taste (
   ). Das Eingabefeld beginnt zu blinken. Wählen Sie mit den Navigations-Tasten (
   ) den Anwendungstyp und bestätigen Sie ihn durch Drücken der SEL-Taste (
   ). Drücken Sie dann eine der Navigations-Tasten (
   ), um zur *PS1*-Ebene zurück zu kehren
- Wenn Sie nicht Ni 1000-Fühler verwenden, wählen Sie die PS2-Ebene, um die Fühlerdaten anzupassen (Gerät, Fühlertyp, Fühlerabgleich und B3-Anzeige)
- Wenn gewünscht, wählen Sie die PS3-Ebene durch Drücken der SEL-Taste () und geben Sie die Parameter für den Energiesparzähler ein (Pumpenleistung und Energiekosten)
- Wählen Sie die Ebene *PS4*, um die restlichen Daten der Anwendung einzugeben; die Anzeigen sind vom gewählten Anwendungstyp abhängig:

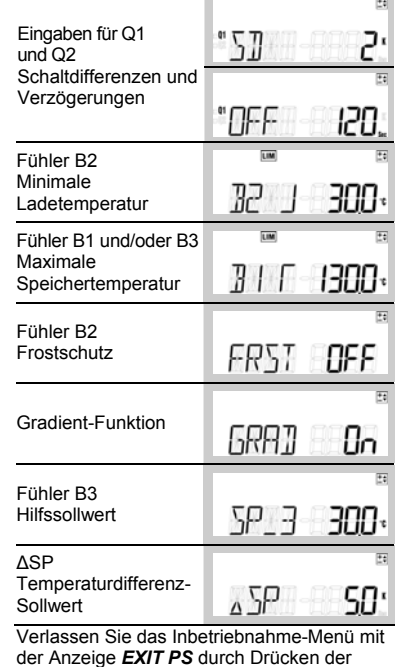

SEL-Taste ( ). Die Anwendung startet; dabei werden alle Fühler geprüft. Vorhandene Fühler werden

Siemens Building Technologies

6

CE1G3344xx

hervorgehoben, um später eventuelle Fehlermeldungen anzuzeigen. Standardanzeige im laufenden Betrieb ist die Speichertemperatur B1:

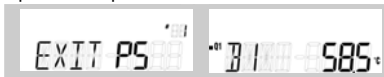

#### Hinweise

- Die Inbetriebnahme-Ebene kann durch
  - **gleichzeitiges** Drücken der beiden Navigationstasten ( ) während 5 Sekunden verändert werden.
- - Temperaturdifferenz-Sollwert (ΔSP)
- Temperaturfühler-Messwerte (Kollektorfühler und Hilfsfühler)
- Stellung der Ausgangsrelais (Q1 und Q2)
- Energiesparzähler (SAVE)
- Aktueller Anwendungstyp (APPL)

#### en Commissioning

First startup

 Switch on power supply. During commissioning, the control system remains deactivated. All safety functions also remain deacti-

vated! When controller startup is completed, the application type screen from *PS1 level* appears:

| (29)   | • 22  |
|--------|-------|
|        |       |
| HPPL i | P'3 1 |
|        | -     |

 Press the SEL button (
). The entry field starts flashing.
 Select the application type with the paying tipe

Select the application type with the navigation buttons ( ) and confirm it by pressing the SEL button ( ). Press one of the navigation buttons ( ) to go back to PS1 Level.

- If you do not use Ni1000 sensors, select the *PS2 level* submenu by pressing SEL button, to adapt the sensors configuration (units, sensors type, temperature offset and B3 display).
- If desired, select the *PS3 level* by pressing SEL button (
  ), to enter parameters for energy saving counter (pumps flow and energy costs).
- Select **PS4 level** to finalize application settings, screens depending on application selected:

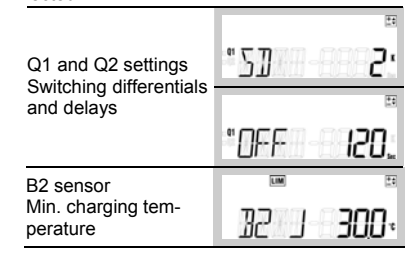

19.09.2008

| B1 and/or B3 sensors<br>Max_storage tank |                   |
|------------------------------------------|-------------------|
| temperature                              | 311-1300·         |
| B2 sensor                                | <u>t</u> e        |
| Frost protection                         | FRST <b>OFF</b>   |
|                                          | ÷.                |
| Gradient function                        | GRA] On           |
| B3 sensor                                |                   |
| Auxiliary setpoint                       | SP_3 <b>300</b> . |
| ΔSP                                      | 2                 |
| Differential<br>temperature setpoint     | ⊿SP <b>SO</b> '   |

 Quit the commissioning menu with EXIT PS screen by pressing the SEL button (
). The application starts, all sensors will be checked and existing sensors will be highlighted for future fault status messages. Normal mode screen appears with the storage tank temperature on display (B1):

| 188            |      |        |
|----------------|------|--------|
| EXIT <b>PS</b> | •• 3 | - S85+ |
|                |      |        |

#### Notes:

- The commissioning level can be changed by pressing the navigation buttons ( ) simultaneously for 5 sec.
- Information screens are always available from normal mode, by pressing one of navigation buttons ( ):
  - Main differential temperature setpoint (ΔSP)
     Temperature sensor values (panel and auxiliary sensors)
  - Relay outputs status (Q1 and Q2)
  - Energy saving counter (SAVE)
  - Actual application type (APPL)

# hu Üzembehelyezés

#### Első lépések

 Be kell kapcsolni a tápfeszültséget. Az üzembehelyezés alatt a szabályozott rendszer végig szabályozatlan marad. Minden biztonsági funkció szintén aktiválatlan marad! Miután a szabályozó bekapcsolása meg-

történt, az alkalmazás típusa képernyő **PS1**szintről indul:

|     | 2.5 |          |
|-----|-----|----------|
|     |     | *BB      |
| 000 |     | 0000.000 |
|     |     |          |

- Le kell nyomni a SEL gombot (
  ). A belépő mező villogni kezd. Ki kell választani az alkalmazás típusát a navigációs gombokkal (
  ) is el kell fogadtatni a SEL gombbal (
  ). Le kell nyomni a navigációs gombok egyikét (
  ) a PS1 szintre való visszatéréshez.
- Ha nem Ni1000 érzékelőket használunk, ki kell választani a PS2 színt almenüt a SEL gombbal, az érzékelő beállításhoz (eszkö-

19.09.2008

4/17

CE1G3344xx

zök, érzékelők típusai, hőmérsékleti értékek és B3 kijelző).

- Ha szükséges, válasszuk ki a PS3 szintet a SEL gomb segítségével ( ), az energia megtakarítás számláló paramétereinek beállításához (szivattyú szállítóteljesítménye, energia egységárak).
- A PS4 színt kiválasztásával az adott alkalmazás végső beállításai végezhetők el, a kijelző a kiválasztott alkalmazás függvényében változik :

| Q1 és Q2 beállítá-<br>sa<br>Kapasolási külöpb | "S] 2:            |
|-----------------------------------------------|-------------------|
| ség és késleltetési                           | ±1                |
| idők                                          | "OFF 120,         |
| B2 érzékelő                                   | LIM 🗄             |
| Min. töltési<br>hőmérséklet                   | 32 J <b>300</b> . |
| B1 és/vagy B3                                 | LIM               |
| erzekelok<br>Max tároló                       |                   |
| hőmérséklet                                   | 11111111111       |
| B2 érzékelő                                   | Ť                 |
| Fagyvédelem                                   | FRST <b>OFF</b>   |
|                                               | 24                |
| Gradiens funkció                              | 6RA] <b>0</b> n   |
| B3 érzékelő                                   | ±.                |
| Külső hőmérsékleti<br>érték                   | SP_3 <b>300</b> . |
| ΔSP                                           | <u>t</u> e        |
| Hőmérséklet<br>különbség értéke               | ∆5P <b>50</b> °   |

 Az üzembehelyezés menüből az EXIT PS képernyőn a SEL gomb lenyomásával lehet kilépni (
).
 Az alkalmazás elindul, minden érzékelő el-

lenőrzésre kerül és a használt érzékelők kiemelésre kerülnek az esetleges hibaüzenetek későbbi megjelenítése céljából. A normál üzemmódú képernyő megjelenik és

a kijelzőn a tároló hőmérséklete látható (B1) :

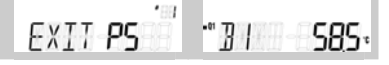

#### Tudnivaló:

- Az információs képernyőn megjelenő adatok közti átváltás a navigációs gombok valamelyikének egyszeri lenyomásával
  - bármikor elvégezhető ( 🌰 🛡 ):
  - Hőmérsékletkülönbség értéke (ΔSP)
  - Hőmérsékletérzékelők mért értékei
  - Relé kimenetek állapota (Q1 és Q2)
  - Energia megtakarítás számláló (SÁVE)
     Aktuális alkalmazás típusa (APPL)
  - , ....ans anamazas upusa (AFF)

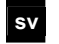

# SV Igångkörning

Första uppstart

- Koppla på spänningen
- Regleringen är ej aktiverad under

igångkörningen. Samtliga säkerhetsfunktioner är likadeles ej aktiverade!

När uppstarten av regulatorn är avslutat visas fönstret för applikationstyper från PS1-nivån.

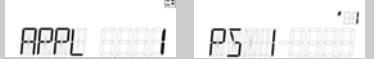

- 2. Tryck på knappen SEL ( Inmatningsfältet börjar blinka. Välj önskad applikationstyp med navigeringsknapparna ( genom att trycka på knappen SEL ( 🔵 ). Tryck på en av navigeringsknapparna (
- Om du inte använder Ni1000-givare, välj undermenyn **PS2-nivå**, genom att trycka på knappen SEL, för att anpassa 3. givarkonfigurationen (enheter, givartyp, temperaturförskjutning och indikering av B3).
- Om så erfordras, välj PS3-nivån genom att trycka på ( ), för parametersättning av energiförbrukningsmätaren (pumpens flöde och energikostnader).
- Välj PS4-nivå för att avluta 5. applikationsinställningarna. Följande fönster visas beroende på vald applikation:

| 10 I I I I I I I I I I I I I I I I I I I      |
|-----------------------------------------------|
| "S]] 2'                                       |
|                                               |
| "OFF 1 <b>20</b> ,                            |
| LM                                            |
| 32 J <b>300</b> .                             |
| LIM (11                                       |
| ₿   <b>                                  </b> |
| 24                                            |
| FRST <b>OFF</b>                               |
| 20                                            |
| GRA] <b>O</b> n                               |
| <u></u>                                       |
| ςρ η <b>ηρη</b> ,                             |
|                                               |
|                                               |
| <u>∆</u> 1° <u>&gt;U</u> `                    |
|                                               |

igångkörningsmenyn, med fönster EXIT PS, genom att trycka på knappen

Applikationen startas, samtliga givare testas, befintliga givare markeras för senare felmeddelanden. Fönstret för normalläge visas och indikerar beredartemperaturen (B1)

Siemens Building Technologies

6.

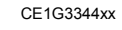

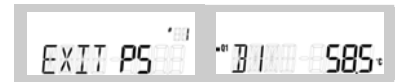

# Anm.:

- Igångkörningsnivån kan ändras genom att trycka på navigeringsknapparna ( samtidigt under 5 sekunder.
- Informationsfönstren blir alltid tillgängliga genom att, från normalläget, trycka på en av navigeringsknapparna (
  - Huvudbörvärde för temperaturdifferens (ASP)
  - Mätvärde för temperaturgivare (instrument och extra givare)
  - Reläutgångarnas status (Q1 och Q2)
  - Energiförbrukningsmätare (SEVE) \_
  - Aktuell applikationstyp (APPL)

# Configurazione

Primo avviamento

it

2.

Fornire alimentazione. 1. Durante la configurazione il regolatore rimane disattivato.

Anche tutte le funzioni di sicurezza rimangono disattivate! Quando si inizia la programmazione appare sullo schermo l'applicazione tipo al livello

PS1:

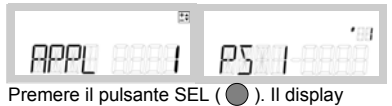

- inizia a lampeggiare. Selezionare il tipo di applicazione con i pulsanti di navigazione ( confermare premendo il pulsante SEL ( Premere un pulsante di navigazione ( per ritornare al livello PS1.
- 3. Se non si utilizzano sonde Ni1000 selezionare il sottomenu livello PS2, per adattare la configurazione delle sonde (unità, tipo di sonde, offset temperatura e display B3).
- Se necessario selezionare il *livello PS3,* premendo il pulsante SEL ( ), per 4 impostare i parametri di risparmio energetico (flusso delle pompe e costi energetici).
- Selezionare il livello PS4 per finalizzare l'appli-5 cazione impostata, la visualizzazione a schermo dipende dall'applicazione selezionata

|                                               |      | 20         |
|-----------------------------------------------|------|------------|
| Parametri Q1 e Q2<br>Differenziali e tempi di | "5]] | 2,         |
| ritardo                                       |      |            |
|                                               | "OFF | 120.       |
| Sonda R2                                      | LIM  | <u>*</u> * |
| Min. temp. di carico                          | 12 J | 300.       |
|                                               |      |            |

19.09.2008

| Sonde B1 e/o B3<br>Max. temp. serbatoio<br>accumulo | :                 |
|-----------------------------------------------------|-------------------|
| Sonda B2<br>Protezione antigelo                     | FRST E <b>ofe</b> |
| Funzione gradiente                                  | GRAJ 600          |
| Sonda B3<br>Setpoint ausiliario                     | 5P_3 <b>300</b> . |
| ΔSP<br>Setpoint temperatura<br>differenziale        | SP <b>50</b> °    |

 Con EXIT PS a schermo, premere il pulsante SEL (
) per chiudere il menu di configurazione.

L'applicazione si avvia, tutte le sonde vengono verificate e in caso di anomalia viene evidenziato un messaggio di allarme. Nel regime normale di funzionamento appare la schermata con la visualizzazione della temperatura serbatoio di accumulo (B1):

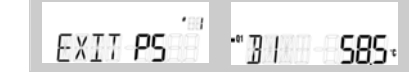

## Nota:

- Il livello di configurazione può essere selezionato premendo simultaneamente i pulsanti di navigazione ( ) per 5 sec.
- Nel regime normale di funzionamento sono sempre disponibili le schermate informative premendo uno dei pulsanti di navigazione
   ):
  - Setpoint principale di temperatura differenziale (ΔSP)
  - Valori istantanei delle sonde di temperatura (pannello e sonde ausiliarie)
  - Stato relè d'uscita (Q1 e Q2)
  - Contatore di risparmio energetico (SAVE)
     Tipo di applicazione utilizzato (APPL)

# es Puesta en servicio

#### Inicio

 Conectar la alimentación. Durante la puesta en servicio, el sistema de control permanece desactivado. ¡Todas las funciones de seguridad también permanecen desactivadas! Cuando el arranque del controlador se ha completado, aparece la pantalla del tipo de aplicación desde PS1 level:

|                | 24       |                |
|----------------|----------|----------------|
|                |          | -88            |
| gopi           |          | $D\zeta$ [     |
|                |          |                |
| Pulsar el botó | ón SEL ( | ). El campo de |

entrada parpadea. Seleccione el tipo de aplicación con los botones de navegación ( ) y confirme pulsando el botón SEL ( ). Pulse uno de los

19.09.2008

6/17

2

botones de navegación ( ) para volver al nivel PS1.

- Si no utiliza sondas Ni1000, seleccione el submenú nivel PS2 pulsando el botón SEL, para adaptar la configuración de las sondas (unidades, tipos de sondas, temperatura offset y visualización B3).
- Si lo desea, seleccione el nivel PS3 pulsando el botón SEL ( ), para introducir los parámetro para el contador de ahorro de energía (impulsión de las bombas y costes energéticos).
- Seleccione el nivel PS4 para finalizar los ajustes de la aplicación, pantallas que dependen de la aplicación seleccionada:

| Ajustes Q1 y Q2<br>Diferenciales y retar- | "S]] - 2:          |
|-------------------------------------------|--------------------|
| dos                                       | <u>20</u>          |
|                                           | "OFF 120.          |
| Sonsa B2                                  | LIM to             |
| Mín. temperatura de<br>carga              | 32 J <b>300</b> .  |
| Sondas B1 y/o B3                          | LIM 14             |
| Máx. temperatura del tanque de almacenaje | 317- <b>1300</b> - |
| Sonda B2                                  | 24                 |
| Protección antihielo                      | FRST <b>OFF</b>    |
|                                           | 20                 |
| Función gradiente                         | GRA] <b>O</b> n    |
| Sanda B2                                  | 5                  |
| Consigna auxiliar                         | SP_3 <b>300</b> .  |
| ΔSP                                       | <u>*</u> =         |
| Consigna diferencial temperatura          | , 5P <b>5D</b> '   |

Salir del menú de puesta en servicio con la pantalla EXIT PS pulsando el botón SEL (
 ).

La aplicación arranca, todas las sondas serán verificadas y las sondas existents se sobre iluminarán para futuros mensajes de estado de fallo. La pantalla de modo normal aparece con la temperatura de almacenaje del tanque en la pantalla (B1):

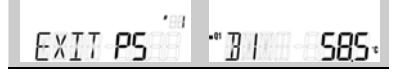

Notas:

- El nivel de puesta en servicio puede cambiarse pulsando los botones de navegación ( ) simultáneamente durante 5 s.
- Las pantallas de información están siempre disponibles en el modo normal, pulsando uno de los botones de navegación (
- Consigna principal del diferencial de tempe-
- ratura (ΔSP)
   Valores de la sonda de temperature (panel y sondas auxiliares)
- Estados de las salidas de relés (Q1 y Q2)
- Contador de ahorro de energía (SAVE)
- Tipo de aplicación actual (APPL)

Siemens Building Technologies

CE1G3344xx

| zasobnika                                                                                                    | 201010101010000                                                                                                    |
|----------------------------------------------------------------------------------------------------|----------------------------------------------------------------------------------------------------|
| Czujnik B2                                                                                                    |                                                                                                    |
| Ochrona przed                                                                                                    |                                                                                                    |
| zamarzaniem                                                                                                    |                                                                                                    |
| Funkcja gradient                                                                                                    | GRA] S <b>O</b> n                                                                                                    |
| Czujnik B3<br>Dodatkowa wartość<br>zadana                                                                                                    | 5P_3 <b>_ 300</b> *                                                                                                    |
| ΔSP<br>Wartość zadana<br>różnicy temperatury                                                                                                    | SP <b>50</b> °                                                                                                    |
| <ol> <li>Opuścić menu uruchar<br/>przycisk SEL ( ) po<br/>jest wskazanie EXIT P<br/>Aplikacja uruchomi się<br/>zostaną sprawdzone. f<br/>zostaną aktywowane v<br/>stanów awaryjnych w p<br/>Na wyświetlaczu pojaw<br/>wyświetlaczu pojaw</li> </ol>                                                                                                    | niania przyciskając<br>dczas gdy wyświetlane<br>S.<br>, wszystkie czujniki<br>Podłączone czujniki<br>w celu sygnalizacji<br>przyszłości.<br>wi się wskazanie<br>pormalnej pracy, z                                                                                                    |
| wyświetlaną temperatu                                                                                                    | ira zasobnika (B1):                                                                                                    |
|                                                                                                    |                                                                                                    |
|                                                                                                    | • 7                                                                                                    |
| EXII PS                                                                                                    | יכאכ ונ                                                                                                    |
|                                                                                                    |                                                                                                    |
| <ul> <li>Na poziom uruchamiani,<br/>wciskając jednocześnie<br/>nawigacyjne ( ) ) n</li> <li>Wskazania informacyjne<br/>normalnym trybie pracy,<br/>jednego z przycisków na<br/>- Główna wartość zada<br/>(ΔSP)</li> <li>Wartości z czujników<br/>i pomocniczych)</li> <li>Stany wyjść przekaźn</li> <li>Licznik oszczędzania</li> <li>Wybrany typ aplikacji</li> </ul> | a można wejść<br>obydwa przyciski<br>a 5 sekund.<br>e dostępne są w<br>po naciśnięciu<br>awigacyjnych ( ( ) ):<br>na różnicy temperatury<br>temperatury (kolektora<br>ikowych (Q1 i Q2)<br>energii (SAVE)<br>(APPL)                                                                                                    |
| sk Uvedenie do prevád<br>Pri prvom uvedení do pre<br>7. Prinojiť nanätje                                                                                                    | dzky<br>vádzky                                                                                                    |
| <ul> <li>Počas tohto uvedenia ostáva regulácia vypi Všetky bezpečnostné vypnuté!<br/>Akonáhle sa regulátor na displeji ,Typ aplikáci</li> <li>Zatlačte na tlačidlo SE miesto na displeji začn navigačnými tlačidlami a potvrď stlačením tlači</li> </ul>                                                                                                    | a do prevádzky<br>nutá.<br>6 funkcie sú rovnako<br>rozbehne, zobrazí sa<br>ie' a úroveň <i>PS1</i> :<br>L ( ). Zadávacie<br>e blikať. Zvoľte s<br>( ) typ aplikácie<br>idla SEL ( ).                                                                                                    |
|                                                                                                    | zasobnika         Czujnik B2         Ochrona przed         zamarzaniem         Funkcja gradient         Czujnik B3         Dodatkowa wartość         zadana         ASP         Wartość zadana         różnicy temperatury         6.       Opuścić menu uruchar         przycisk SEL ( ) po         piest wskazanie EXIT P         Aplikacja uruchomi się         zostaną sprawdzone. P         zostaną sprawdzone. P         zostaną stywowane w         stanów awaryjnych w t         stanów awaryjnych w t         stanów awaryjnych w t         zostaną stywowane w         stanów awaryjnych w t         Stanów awaryjnych w t         Na poziom uruchamiani         wyświetlaczu pojaw         wyświetlaczu pojaw         wyświetlaczu pojaw         Storma antyjnych w t         Watości z czujników i         vojacyjne ( ) ) 0         o Wartości z czujników i         pomocniczych)         Stany wyjść przekaźnia         Licznik oszczędzania         Wybrany typ aplikacji         Ocćas tohto uvedenić op prevázi         Asonáhle sa regulátor      < |

Siemens Building Technologies

# CE1G3344xx

19.09.2008

Czujnik B1 i/lub B3 Maksymalna

temperatura

LIM

3 | F **1300**.

7/17

Zatlačte potom jedno navigačné tlačidlo ( ), aby ste sa vrátili na PS1- úroveň

- Ak nepoužijete snímač Ni 1000-F, zvoľte 9 PS2-úroveň, aby ste prispôsobili údaje o snímači (prístroj, typ snímača, ciachovanie snímača a B3-zobrazenie)
- 10. Ak si želáte, zvoľte si PS3-úroveň stlačením tlačidla ( ) a zadajte parametre meradla pre úsporu energie (výkon čerpadla a náklady na energiu)
- Zvoľte úroveň **PS4**, aby ste zaviedli zvyšné údaje o zvolenej aplikácie; zobrazenia sú závisle od zvoleného typu aplikácie:

| Nastavenie pre Q1 a<br>Q2          | "SD 2.            |
|------------------------------------|-------------------|
| Spinaci rozdiel                    |                   |
|                                    | "OFF 120.         |
| Snímač B2                          | LIM               |
| Minimálna teplota<br>nabíjania     | 32 J <b>300</b> . |
| Snímač B1 a /alebo<br>B3           | LIM 10            |
| Maximálna teplota<br>zásobníka     | 317 <b>1300</b> . |
| Snímač B2                          | [t]               |
| protimrazová ochrana               | FRST <b>off</b>   |
|                                    | ±1                |
| Funkcia gradientu                  | GRA] <b>O</b> n   |
| Snímač B3                          |                   |
| pomocná žiadaná<br>hodnota         | 5P_3 <b>300</b> + |
| ΔSP                                | 20                |
| Rozdiel teplôt-<br>žiadaná hodnota | ⊿SP <b>50</b> °   |

12. Menu uvedenia do prevádzky opustíte so zobrazením EXIT PS stlačením tlačidla SEL  $(\bigcirc)$ 

Aplikácia štartuje, týmto sa preskúšajú všetky snímače. Existujúce snímače budú vyznačené, aby sa mohli neskôr poruchové hlásenia indikovať.

Štandardné zobrazenie v bežiacej prevádzke je teplota zásobníka B1:

| 188     |       |      |
|---------|-------|------|
| EXIT PS | •" ]] | 585. |

#### Pokyny

- Úroveň uvedenia do prevádzky je možné zmeniť súčasným zatlačením obidvoch navigačných tlačidiel ( ) počas 5 sekúnd.
- Údaje zariadenia sa v štandardnej prevádzke dajú vždy vyvolať zatlačením jedného
- navigačného tlačidla ( - Rozdiel teplôt- žiadaná hodnota (ΔSP)
- Snímač teploty- merané hodnoty (snímač kolektora a pomocného snímača)
- Poloha výstupného relé (Q1 a Q2)
- Meradlo pre šetrenie energie (SAVE)

19.09.2008

Aktuálny typ aplikácie (APPL)

8/17

CE1G3344xx

θερμοκρασία

Siemens Building Technologies

3

300-

Ανοίξτε την τροφοδοσία. Κατά τη ρύθμιση λειτουργίας, ο έλεγχος του συστήματος παραμένει απενεργοποιημένος. Όλες οι λειτουργίες ασφαλείας είναι επίσης απενεργοποιημένες! Με την ολοκλήρωση της εκκίνησης, εμφανίζεται στη οθόνη ο τύπος της εφαρμογής που ορίζεται στο **επίπεδο PS1**: PΣ HPP! Πιέστε το πλήκτρο SEL ( 🔵 ). Ο αριθμός της εφαρμογής αναβοσβήνει. Επιλέξτε τον τύπο της εφαρμογής με τα πλήκτρα ( 🔊 🛡 ) και επιβεβαιώστε τη ρύθμιση σας πατώντας το πλήκτρο SEL ( 🔵 ). Πιέστε ένα από τα πλήκτρα ( 🖲 🛡 για να επιστρέψετε στο επίπεδο PS1. για να επιστρέψετε στο επιπέσο PS1. Σε περίπτωση που δεν χρησιμοποιείται αισθητήρια τύπου Ni1000, επιλέξτε το υπομενού του επίπεδου PS2. Πατώντας το πλήκτρο SEL προσαρμόζεται τις ρυθμίσεις των αισθητηρίων (μονάδες, τύπος αισθητηρίων, διόρθωση απόκλισης αισθητηρίου και εμφάνιση της τιμής που μετράτι το αισθητόριο P30 μετράει το αισθητήριο B3). Αν χρειαστεί, επιλέξτε το επίπεδο PS3 πατώντας το πλήκτρο SEL ( ), για να εισάγετε τις παραμέτρους για τη μέτρηση εξοικονόμησης ενέργειας (παροχή και κόστος ενέργειας). Επιλέξτε το επίπεδο PS4 για να ολοκληρώσετε τις ρυθμίσεις της επιλεγμένης εφαρμογής (ανάλογα με την επιλεγμένη εφαρμογή, εμφανίζονται προς ρύθμιση μερικές ή όλες από τις παρακάτω ενδείξεις): Ρύθμιση Q1 και Q2 51 2 διαφορικά και καθυστερήσεις NEE 120 Αισθητήριο Β2 Ελάχιστη θερμοκρασία 32 300 φόρτισης Αισθητήριο Β1 και/ή В3 Μέγιστη θερμοκρασία στη δεξαμενή 317 1300 αποθήκευσης ζ,ν,χ (boiler) Αισθητήριο Β2 Αντιπαγετική προστασία FRST OFF Λειτουργία μέτρησης αισθητηριου Β2 GRA1 Πn Αισθητήριο Β3 Ελάχιστη επιθυμητή SP.

el Ρύθμιση σε λειτουργία

Εκκίνηση

1.

2.

3.

4

5.

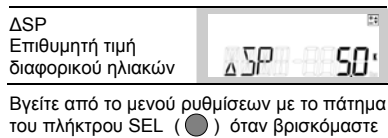

στο επίπεδο EXIT PS Η εφαρμογή ξεκίνα και ο ελεγκτής αναγνωρίζει τα συνδεδεμένα αισθητήρια. Σε περίπτωση βλάβης αισθητηρίου θα εμφανιστεί μήνυμα σφάλματος. Κατά τη λειτουργία εμφανίζεται στην οθόνη η θερμοκρασία του αισθητηρίου(B1)

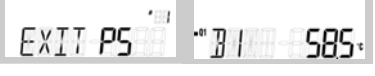

### Σημειώσεις:

6

- Αν επιθυμείτε να αλλάξετε τις ρυθμίσεις του προγράμματος πιέστε τα πλήκτρα ( ταυτόχρονα για 5 δευτερόλεπτα.
- Οι πληροφορίες της εγκατάστασης (θερμοκρασίας, εντολές) είναι πάντα διαθέσιμες στη κανονική λειτουργία, πατώντας ένα από τα πλήκτρα (
- Επιθυμητή τιμή διαφορικού ηλιακών (ΔSP)
- Τιμές αισθητηρίων
- Καταστάσεις ρελέ εξόδων (Q1 και Q2)
- Μέτρηση εξοικονόμησης ενέργειας (SAVE)
   Τύπος εφαρμογής (APPL)

### pt Colocação em serviço

Primeiro arranque

Ligue a alimentação. Durante o comissionamento, o sistema de controlo mantém-se inactivo. Todas as funções de segurança mantêm-

se também inactivas! Quando terminar o arrangue do controlador o

ecrã do nível PS1 fica vísivel:

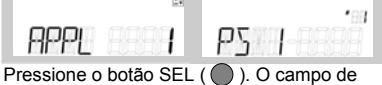

- 2. entrada começa a piscar. Seleccione a aplicação com os botões ( ) e confirme-a pressionando o botão SEL( ). Pressione um dos botões de navegação ( ) para voltar ao nível PS1.
- 3. Se não utilizar sensors Ni1000, seleccione o sub-menu nível PS2 pressionando o botão SEL, para adaptar a configuração dos sensores (unidades, tipo de sensor, temperatura de referência e display B3).
- Se desejado, seleccione o nível PS3 4 pressionando o botão SEL ( ), para dar entrada dos parâmetros para o contador de economia de energia (fluxo da bomba e custos de energia).
- 5. Seleccione o nível PS4 para finalizar a aplicação dos parâmetros, ecrãs dependem da aplicação escolhida:

| Parâmetros Q1 e Q2           |      | 24 |
|------------------------------|------|----|
| Diferenciais e<br>retardados | "5]] | 5. |
|                              |      |    |

Siemens Building Technologies

CE1G3344xx

|                                                       | 20                      |  |
|-------------------------------------------------------|-------------------------|--|
|                                                       | "OFF 120.               |  |
| Sensor B2<br>Temp. Min. de Carga                      | 32 J <b>300</b> ,       |  |
| Sensores B1 e/ou B3<br>Temp. Máx. de<br>Armazenamento |                         |  |
| Sensor B2<br>Protecção anti-gelo                      | FRST <b>OFF</b>         |  |
| Função Gradiente                                      | GRA] On                 |  |
| Sensor B3<br>Setpoint auxiliar                        | SP_3 <b>300</b> *       |  |
| ΔSP<br>Setpoint de<br>temperatura<br>diferencial      | <u>⊿</u> 5P <u>50</u> ° |  |
| Sala do menu de comissionamento no ecra               |                         |  |

6. EXIT PS pressionando o botão SEL ( ). A aplicaçõa arranca, todos os sensors são verificados e os sensors existents serão colocados em foco para futuras mensagens de erro. O ecrã de modo normal aparece indicando a temperatura do acumulador:

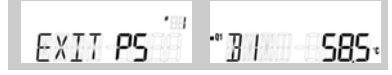

#### Notas:

- O nível de comissionamento pode ser alterado pressionando simultaneamente os botões de navegação ( 🌰 🛡 ) durante 5 seg.
- Os ecrãs de informação estão sempre disponíveis a partir do modo normal, pressionando um dos botões de navegacão(
- Setpoint principal de Temperatura Diferencial (ΔSP)
- Valores dos sensors de Temperatura (painél e sensores auxiliares) - Estado dos relés de saída (Q1 e Q2)
- Contador de economia de energia (SAVE)

#### hr Puštanje u rad

Prvo pokretanje

2.

Napojite uređaj. Prilikom puštanja u rad, kontrolni sistem ostaie deaktiviran.

Sve zaštitne funkcije ostaju deaktivirane! Kada je kontroler napojen, tip aplikacijskog zaslona iz nivoa PS1 se prikaže:

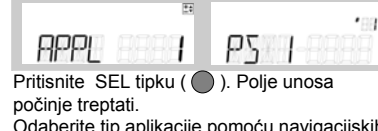

Odaberite tip aplikacije pomoću navigacijskih tipki ( ku ( ). Pritisnite bilokoju navigacijsku tipku ) za povratak na PS1 nivo. (19.09.2008 9/17

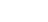

- Ako ne koristite Ni1000 senzore, odaberite *PS 2nivoa* podmeni pritiskom SEL tipke, gdje podešavate postavke senzora (jedinice, tip senzora, temperaturni pomak i B3 zaslon).
- Ako želite, odaberite **PS3** nivo pritiskom na SEL tipku ( ), da bi mogli unijeti parametre za brojač uštede energije (protok pumpe i utrošak energije).
- Odaberite **PS4 nivo** da bi priveli kraju postavke aplikacije, prikaz na zaslonu ovisi o odabranoj aplikaciji:

| Q1 i Q2 postavke                            | "S] 2'             |
|---------------------------------------------|--------------------|
| Razlike i kašnjenja                         |                    |
|                                             | "OFF 1 <b>20</b> , |
| B2 senzor                                   | LIM                |
| Min. temperatura<br>punjenja                | 30 <b>0</b> - 1    |
| B1 i/ili B3 sensori                         | LIM                |
| Maks. temperatura<br>spremišnog tanka       | 317- <b>1300</b> . |
| B2 senzor                                   | 24                 |
| Protusmrzavajuća<br>zaštita                 | FRST <b>OFF</b>    |
|                                             | ±1                 |
| Funkcija gradijenta                         | GRA] <b>O</b> n    |
| B3 senzor                                   | 55<br>55           |
| Vanjska postavna<br>vijednost               | SP_3 <b>300</b> ,  |
| ΔSP                                         | ±.                 |
| Diferencijalna temp.<br>postavna vrijednost | ⊿SP <u>50</u> °    |

 Prekinite izbornist puštanja u rad sa EXIT PS zaslonom pritiskom na SEL tipku (

 Aplikacija se pokreće, svi senzori se provjeravaju i postaju označeni na zaslonu u slučaju greške. Zaslon normalnog moda se prikazuje sa temperaturom spremišnog tanka na zaslonu (B1):

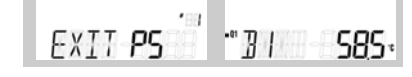

#### Opaska:

- Nivo puštanja u rad može biti promijenjen pritiskom na navigacijske tipke ( ) istovremeno na 5 sekundi.
- Informacijski prikazi su uvijek dostupni u normalnom modu, pritiskom na jednu od navigacijskih tipki ( );
  - Glavna diferencijalna temperaturna postavna vrijednost (ΔSP)

19.09.2008

- Vrijednosti sa temperaturnog senzora (panel i vanjski senzori)
- Status relejnih izlaza (Q1 i Q2)
   Braiač užtada aparaija (SA)(E)
- Brojač uštede energije (SAVE)
   Odabrani tip aplikacije (APPL)

Punere in functiune ro

# Prima pornire

 Puneti aparatul sub tensiune. In timpul punerii in functiune, sistemul de reglaj ramane dezactivat. Toate functiile de siguranta raman deasemenea dezactivate! La sfarsitul secventei de pornire a regulatorului, apare ecranul in care este afisat numarul aplicatiei din *nivelul PS1*:

 Apasati butonul SEL ( ). Campul selectat incepe sa clipeasca. Alegeti numarul aplicatiei folosind butoanele de navigare ( ) si confirmati-o apasand butonul SEL ( ). Apasati unul dintre butoanele de navigare ( ) pentru a

- reveni la nivelul PS1.
   Daca nu utilizati senzori Ni1000, selectati submeniul din *nivelul PS2* apasand butonul SEL, pentru a adapta configuratia senzorilor (unitati, tip senzori, ofset temperatura si afisaj B3).
- Daca doriti, selectati nivelul PS3 apasand butonul SEL (
  ), pentru a introduce parametrii pentru contorul economiei de energie (debit pompa si costuri energie).
- Selectati nivelul PS4 pentru a finaliza setarile aplicatiei, ecranele diferind in functie de aplicatia aleasa:

| Setari Q1 si Q2<br>Diferentiale si<br>intarzieri                | <u>s</u> <u>c</u> . |  |  |
|-----------------------------------------------------------------|---------------------|--|--|
|                                                                 | "OFF 120.           |  |  |
| Senzor B2<br>Temperatura minima<br>preparare                    |                     |  |  |
| Senzorii B1 si/sau B3<br>Temperatura maxima<br>vas de acumulare |                     |  |  |
| Senzor B2<br>Protectie la inghet                                | FRST OFF            |  |  |
| Functie gradient                                                | GRA1 On             |  |  |
| Senzor B3<br>Setpoint auxiliar                                  | 500€ €_9            |  |  |
| ΔSP<br>Setpoint temperatura<br>diferentiala                     | _5P <b>50</b> °     |  |  |
| arasiti meniul de punere in functiune din ecranul               |                     |  |  |

EXIT PS apasand butonul SEL ( $\bigcirc$ ). Aplicatia porneste, toti senzorii vor fi verificati iar senzorii existenti vor fi marcati pentru mesaje de eroare viitoare. Apare ecranul regimului normal de functionare cu afisarea temperaturii din vasul de acumulare (B1):

EXIT PS BI 585.

10/17

CE1G3344xx

## Note:

- Nivelul de punere in functiune poate fi parasit apasand simultan butoanele de navigare ( ) timp de 5 secunde.
- Ecranele cu informatii sunt disponibile intotdeauna din regimul normal de functionare, prin apasarea unuia dintre butoanele de navigare ( ):
- Setpoint principal temperatura diferentiala \_ (ΔSP)
- Valori senzor temperatura (senzori panou si auxiliari)
- Stari iesiri releu (Q1 si Q2)
- Contor economie de energie (SAVE)
  Numar aplicatie curenta (APPL)

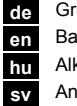

Grundtyp Basic type Alkalmazás típusok Anläggningstyp

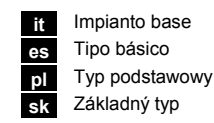

el Βασικός τύπος pt Osnovni tip hr Tip de baza ro

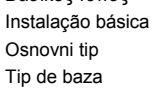

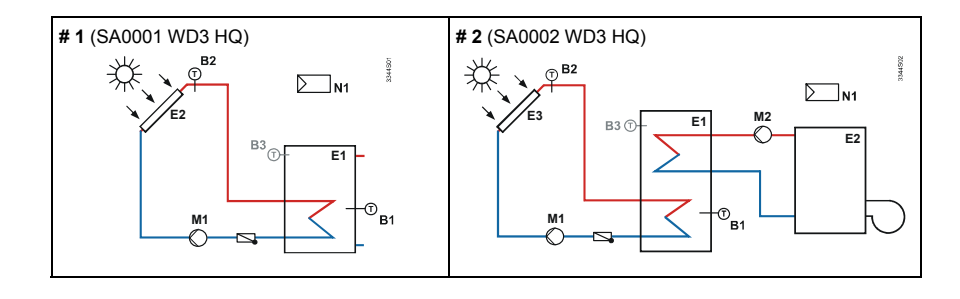

Siemens Building Technologies

CE1G3344xx

19.09.2008

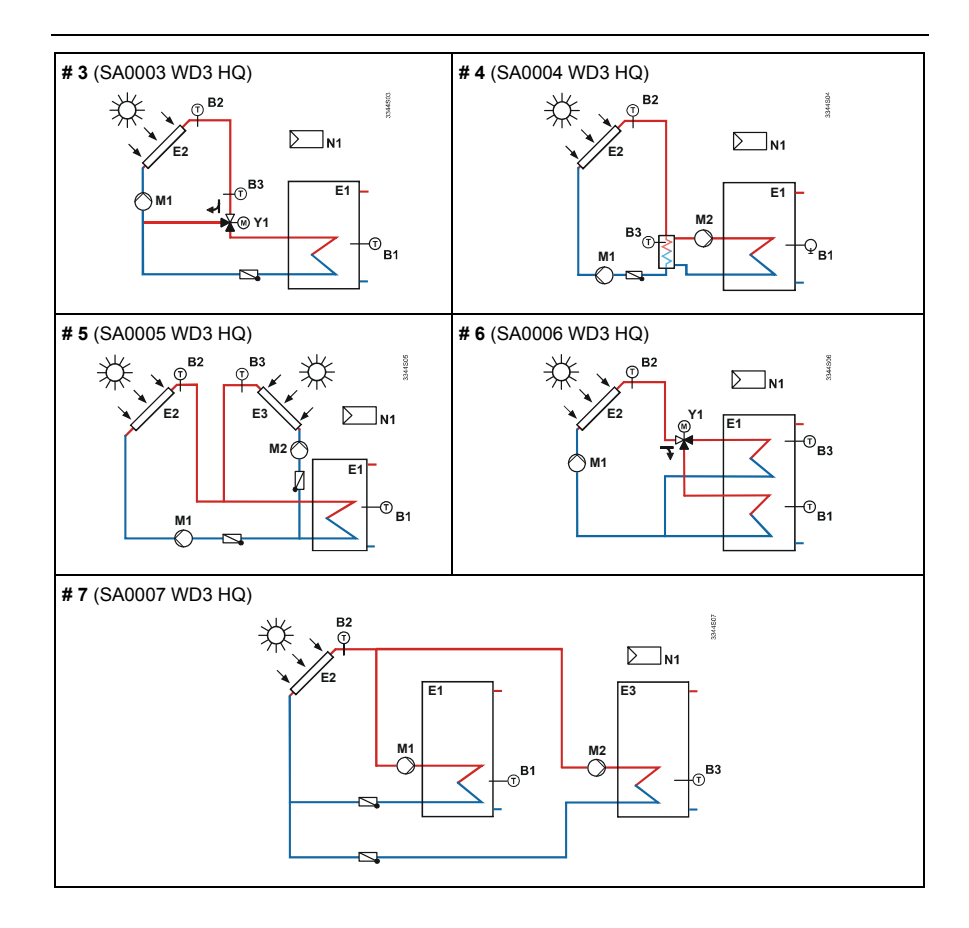

12/17

CE1G3344xx

19.09.2008

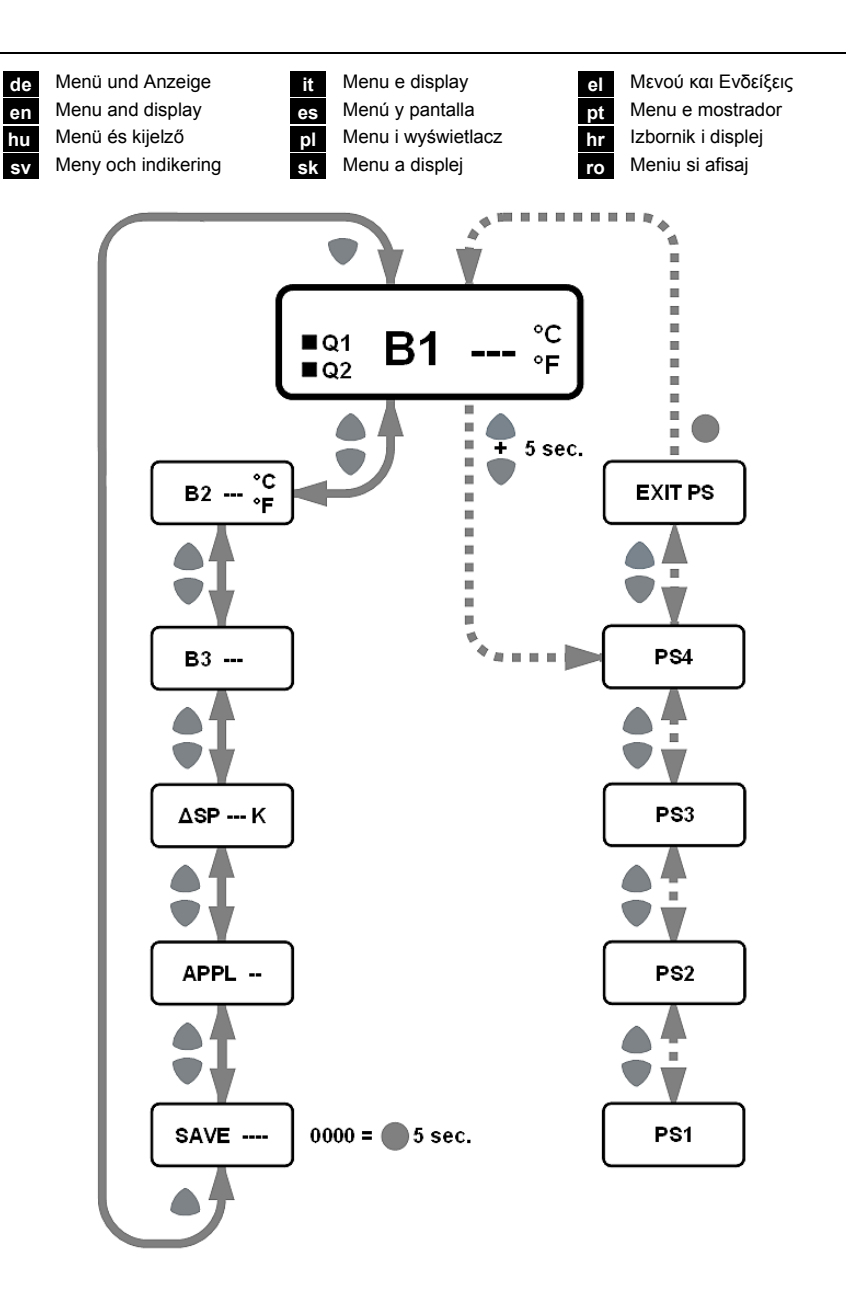

| PS1    | PS2             | PS3  | PS4         |             |
|--------|-----------------|------|-------------|-------------|
| APPL # | UNIT °C / °F    | FLOW | Q1 SD       | B2 <b>_</b> |
|        | NI1000 / PT1000 | COST | Q1 OFF      | FRST        |
|        | ΔB1             |      | Q2 SD       | GRAD        |
|        | ΔB2             |      | Q2 OFF      | SP_3        |
|        | B3 ON / OFF     |      | B1 <b>Г</b> | ΔSP         |

Siemens Building Technologies

CE1G3344xx

19.09.2008

### de Anzeigen

| #1#7      | Anwendungstyp                  |  |
|-----------|--------------------------------|--|
| ΔB1       | Messwertkorrektur              |  |
|           | Termperaturfühler B1           |  |
| ΔB2       | Messwertkorrektur              |  |
|           | Termperaturfühler B2           |  |
| ΔSP       | Temperaturdifferenz-Sollwert   |  |
| B1F / B3F | Maximale Speichertemperatur    |  |
| B2J       | Minimale Ladetemperatur        |  |
| COST      | Energiekosten (Lokalwährung)   |  |
| FLOW      | Nenndurchfluss                 |  |
| Fr        | Frostschutz ist aktiv          |  |
| FRST      | Frostschutzparameter           |  |
| GRAD      | Gradient-Funktion              |  |
| LIM       | Temperaturbegrenzung ist aktiv |  |
| NI1000    | Ni 1000-Fühler                 |  |
| OFF       | Regelung ist ausgeschaltet     |  |
| PSx       | Parameter-Ebene                |  |
| PT1000    | Pt 1000-Fühler                 |  |
| Q1        | Ausgangsrelais 1               |  |
| Q2        | Ausgangsrelais 2               |  |
| SD        | Schaltdifferenz                |  |
| Sec       | Zeit in Sekunden               |  |
| SP_3      | Hilfstemperatursollwert        |  |
| UNIT      | Temperatureinheit              |  |

# en Display information

| #1#7      | Application type number                |
|-----------|----------------------------------------|
| ΔB1       | Temperature offset for sensor<br>B1    |
| ΔB2       | Temperature offset for sensor<br>B2    |
| ΔSP       | Differential temperature set-<br>point |
| В1Г / В3Г | Maximum storage tank tem-<br>perature  |
| B2J       | Minimum charging temperature           |
| COST      | Energy cost (local currency)           |
| FLOW      | Pump flow rate                         |
| Fr        | Frost protection active                |
| FRST      | Frost protection parameter             |
| GRAD      | Gradient function                      |
| LIM       | Temperature limitation active          |
| NI1000    | Ni 1000 sensor                         |
| OFF       | Controller OFF status                  |
| PSx       | Parameters levels                      |
| PT1000    | Pt 1000 sensor                         |
| Q1        | Relay output 1                         |
| Q2        | Relay output 2                         |
| SD        | Switching differential                 |
| Sec       | Time (seconds)                         |
| SP_3      | Temperature auxiliary setpoint         |
| UNIT      | Temperature unit parameter             |

# hu A kijelzőn lévő információk

| #1#7      | Alkalmazás száma                |
|-----------|---------------------------------|
| ΔB1       | Hőmérséklet eltérés a B1        |
|           | érzékelőnél                     |
| ΔB2       | Hőmérséklet eltérés a B2        |
|           | érzékelőnél                     |
| ΔSP       | Beállított hőmérséklet          |
|           | különbség értéke                |
| B1F / B3F | Maximális tároló hőmérséklet    |
| B2J       | Minimális töltési hőmérséklet   |
| COST      | Energia költsége (helyi         |
|           | mértékegységben)                |
| FLOW      | Szivattyú térfogatárama         |
| Fr        | Fagyvédelem aktív               |
| FRST      | Fagyvédelem paramétere          |
| GRAD      | Gradiens funkció                |
| LIM       | Hőmérséklet korlátozás aktív    |
| NI1000    | Ni 1000 érzékelő                |
| OFF       | Szabályozó OFF(KI) állapot-     |
|           | ban                             |
| PSx       | Paraméter szintek               |
| PT1000    | Pt 1000 érzékelő                |
| Q1        | 1-es relé kimenet               |
| Q2        | 2-es relé kimenet               |
| SD        | Kapcsolási különbség            |
| Sec       | Idő (másodpercek)               |
| SP_3      | Hőmérsékleti érték (külső érz.) |
| UNIT      | Hőmérséklet paraméter           |

#### sv Indikering #1...#7 Applikationsnummer ΔB1 Temperaturförskjutning för givare B1 ΔB2 Temperaturförskjutning för givare B2 ΔSP Börvärde för temperaturdifferens Max. beredartemperatur B1F / B3F Min. laddningstemperatur B2J COST Energikostnader (lokal valuta FLOW Nominellt pumpflöde Fr Frysskydd aktivt FRST Frysskyddsparameter GRAD Gradient-funktion LIM Temperaturbegränsning aktiv NI1000 Ni 1000-givare OFF Regulator i läge OFF PSx Parametrarnas nivå PT1000 Pt 1000-givare Q1 Reläutgång 1 Q2 Reläutgång 2 SD Reläutgångsdifferens Sec Tid (sekunder) SP\_3 Extra temperaturbörvärde UNIT Parameter för temperaturens enhet

# it Informazioni a display

|            |           | #1#7 | Numero di applicazione         |
|------------|-----------|------|--------------------------------|
|            |           | ΔB1  | Offset sonda di temperatura B1 |
| 19.09.2008 | CE1G3344x | (    | Siemens Building Technologies  |

14/17

| ΔB2       | Offset sonda di temperatura B2  |
|-----------|---------------------------------|
| ΔSP       | Differenziale setpoint          |
|           | temperatura                     |
| В1Г / В3Г | Temperatura max serbatoio di    |
|           | accumulo                        |
| B2J       | Temperatura minima serbatoio    |
|           | di accumulo                     |
| COST      | Costo energetico (utilizzato    |
|           | localmente)                     |
| FLOW      | Portata pompa                   |
| Fr        | Protezione antigelo attiva      |
| FRST      | Parametri protezione antigelo   |
| GRAD      | Funzione gradiente              |
| LIM       | Limiti temperatura attivi       |
| NI1000    | Sonde Ni 1000                   |
| OFF       | Stato regolatore OFF            |
| PSx       | Livelli parametri               |
| PT1000    | Sonde Pt 1000                   |
| Q1        | Uscita relè 1                   |
| Q2        | Uscita relè 2                   |
| SD        | Differenziale                   |
| Sec       | Secondi (tempo)                 |
| SP_3      | Setpoint temperatura ausiliaria |
| UNIT      | Parametro unità di temperatura  |

# es Información de la pantalla

| #1#7      | Número del tipo de aplicación              |
|-----------|--------------------------------------------|
| ΔB1       | Temperatura offset para sonda<br>B1        |
| ΔB2       | Temperatura offset para sonda<br>B2        |
| ΔSP       | Consigna del diferencial de<br>temperatura |
| В1Г / В3Г | Temp. máxima del tanque de<br>almacenaje   |
| B2J       | Temperatura mínima de carga                |
| COST      | Coste de energía (en la divisa local))     |
| FLOW      | Ratio de impulsión de la bom-<br>ba        |
| Fr        | Protección antihielo activa                |
| FRST      | Parámetro de protección<br>antihielo       |
| GRAD      | Función gradiente                          |
| LIM       | Limitación de temperatura<br>activa        |
| NI1000    | Sonda Ni 1000                              |
| OFF       | Estado del controlador OFF                 |
| PSx       | Niveles de los parámetros                  |
| PT1000    | Sonda Pt 1000                              |
| Q1        | Salida del relé 1                          |
| Q2        | Salida del relé 2                          |
| SD        | Diferencial de salida del relé             |
| Sec       | Hora (segundos)                            |
| SP_3      | Consigna auxiliar de                       |
|           | temperatura                                |
| UNIT      | Parámetro de unidad de tem-                |
|           | peratura                                   |

# pl Informacja wyświetlana

| # 1 # 7       Numer typu aplikacji         ΔB1       Korekta temperatury dla czujnika B1         ΔB2       Korekta temperatury dla czujnika B2         ΔSP       Wartość zadana różnicy temperatury         B1Γ / B3Γ       Maksymalna temperatura zasobnika         B2_J       Minimalna temperatura ładowania         COST       Koszt energii (waluta lokalna)         FLOW       Wydajność pompy         Fr       Aktywna ochrona przed zamarzaniem |
|----------------------------------------------------------------------------------------------------|
| ΔB1     Korekta temperatury dla<br>czujnika B1       ΔB2     Korekta temperatury dla<br>czujnika B2       ΔSP     Wartość zadana różnicy<br>temperatury       B1Γ / B3Γ     Maksymalna temperatura<br>zasobnika       B2J     Minimalna temperatura<br>ładowania       COST     Koszt energii (waluta lokalna)       FLOW     Wydajność pompy       Fr     Aktywna ochrona przed<br>zamarzaniem                                                         |
| czujnika B1 <b>ΔB2</b> Korekta temperatury dla<br>czujnika B2 <b>ΔSP</b> Wartość zadana różnicy<br>temperatury <b>B1Г / B3Г</b> Maksymalna temperatura<br>zasobnika <b>B2J</b> Minimalna temperatura<br>ładowania <b>COST</b> Koszt energii (waluta lokalna) <b>FLOW</b> Wydajność pompy       Fr     Aktywna ochrona przed<br>zamarzaniem                                                                                                    |
| ΔB2     Korekta temperatury dla<br>czujnika B2       ΔSP     Wartość zadana różnicy<br>temperatury       B1Γ / B3Γ     Maksymalna temperatura<br>zasobnika       B2J     Minimalna temperatura<br>ładowania       COST     Koszt energii (waluta lokalna)       FLOW     Wydajność pompy       Fr     Aktywna ochrona przed<br>zamarzaniem                                                                                                    |
| czujnika B2 <b>ΔSP</b> Wartość zadana różnicy<br>temperatury         B1Г / B3Г       Maksymalna temperatura<br>zasobnika         B2J       Minimalna temperatura<br>ładowania         COST       Koszt energii (waluta lokalna)         FLOW       Wydajność pompy         Fr       Aktywna ochrona przed<br>zamarzaniem         EDCT       Description chronownia                                                                                      |
| ΔSP         Wartość zadana różnicy<br>temperatury           B1Γ / B3Γ         Maksymalna temperatura<br>zasobnika           B2 J         Minimalna temperatura<br>ładowania           COST         Koszt energii (waluta lokalna)           FLOW         Wydajność pompy           Fr         Aktywna ochrona przed<br>zamarzaniem                                                                                                    |
| temperatury       B1Г / B3Г     Maksymalna temperatura<br>zasobnika       B2J     Minimalna temperatura<br>ładowania       COST     Koszt energii (waluta lokalna)       FLOW     Wydajność pompy       Fr     Aktywna ochrona przed<br>zamarzaniem                                                                                                    |
| B1Г / B3Г     Maksymalna temperatura<br>zasobnika       B2J     Minimalna temperatura<br>ładowania       COST     Koszt energii (waluta lokalna)       FLOW     Wydajność pompy       Fr     Aktywna ochrona przed<br>zamarzaniem                                                                                                    |
| zasobnika       B2J     Minimalna temperatura<br>ładowania       COST     Koszt energii (waluta lokalna)       FLOW     Wydajność pompy       Fr     Aktywna ochrona przed<br>zamarzaniem       FDOT     Doszeste schegeware z'                                                                                                    |
| B2.J       Minimalna temperatura ładowania         COST       Koszt energii (waluta lokalna)         FLOW       Wydajność pompy         Fr       Aktywna ochrona przed zamarzaniem         FDOT       Desemble ochronacji (waluta lokalna)                                                                                                    |
| ładowania       COST     Koszt energii (waluta lokalna)       FLOW     Wydajność pompy       Fr     Aktywna ochrona przed zamarzaniem       FDOT     Desemble okanego de logowania                                                                                                    |
| COST         Koszt energii (waluta lokalna)           FLOW         Wydajność pompy           Fr         Aktywna ochrona przed zamarzaniem           FDOT         Desemble okenergia i                                                                                                    |
| FLOW Wydajność pompy<br>Fr Aktywna ochrona przed<br>zamarzaniem                                                                                                    |
| Fr Aktywna ochrona przed<br>zamarzaniem                                                                                                    |
| zamarzaniem                                                                                                    |
| CDOT Deservate extensions and the                                                                                                    |
| Parametr ochrony przed                                                                                                    |
| zamarzaniem                                                                                                    |
| GRAD Funkcja gradient                                                                                                    |
| LIM Aktywne ograniczenie                                                                                                    |
| temperatury                                                                                                    |
| NI1000 Czujnik Ni 1000                                                                                                    |
| OFF Stan wyłączenia regulatora                                                                                                    |
| PSx Poziomy parametrów                                                                                                    |
| PT1000 Czujnik Pt 1000                                                                                                    |
| Q1 Wyjście przekaźnikowe 1                                                                                                    |
| Q2 Wyjście przekaźnikowe 2                                                                                                    |
| SD Różnica wyjścia                                                                                                    |
| przekaźnikowego                                                                                                    |
| Sec Czas (sekundy)                                                                                                    |
| SP_3 Dodatkowa wartość zadana                                                                                                    |
| temperatury                                                                                                    |
| UNIT Parametr jednostki                                                                                                    |
| temperatury                                                                                                    |

# sk Zobrazenia na displeji

| #1#7             | Číslo typu aplikácie          |
|------------------|-------------------------------|
| ΔB1              | Korekcia namer. hodn.         |
|                  | snímača teploty B1            |
| ΔB2              | Korekcia namer. hodn.         |
|                  | snímača teploty B2            |
| ΔSP              | Žiadaná hodnota rozdielu      |
|                  | teplôt                        |
| <b>В1Г / В3Г</b> | Maximálna teplota zásobníka   |
| B2J              | Minimálna nabíjacia teplota   |
| COST             | Náklady na energiu (miestna   |
|                  | mena)                         |
| FLOW             | Menovitý prietok čerpadla     |
| Fr               | Aktívna funkcia protimrazovej |
|                  | ochrany                       |
| FRST             | Parameter protimrazovej       |
|                  | ochrany                       |
| GRAD             | Funkcia gradientu             |
| LIM              | Aktívna funkcia obmedzenia    |
|                  | teploty                       |
| NI1000           | Snímač Ni 1000                |
| OFF              | Vypnutý regulátor             |
| PSx              | Úroveň nastavovania           |
|                  | parametrov                    |
| PT1000           | Snímač Pt 1000                |
| Q1               | Výstupné relé 1               |
| Q2               | Výstupné relé 2               |
| SD               | Hysterézia spínania výstup-   |
|                  | ného relé                     |
| 19               | 09 2008 15/1                  |

Siemens Building Technologies

CE1G3344xx

| Sec  | Čas v sekundách                     |
|------|-------------------------------------|
| SP_3 | Žiadaná hodnota pomocnej<br>teploty |
| UNIT | Jednotka teploty                    |

| el Πληροφορί | ες οθόνης |
|--------------|-----------|
|--------------|-----------|

| #1#7      | Τύπος εφαρμογής                                              |
|-----------|--------------------------------------------------------------|
| ΔB1       | Θερμοκρασία αισθητηρίου Β1                                   |
| ΔB2       | Θερμοκρασία αισθητηρίου Β2                                   |
| ΔSP       | Επιθυμητή τιμή διαφορικού<br>ηλιακών                         |
| В1Г / В3Г | Μέγιστη θερμοκρασία στη<br>δεξαμενή αποθήκευσης<br>(boiler). |
| B2J       | Ελάχιστη θερμοκρασία<br>φόρτισης                             |
| COST      | Μετρητής εξοικονόμησης<br>ενέργειας                          |
| FLOW      | Παροχή όγκου                                                 |
| Fr        | Αντιπαγετική λειτουργία ενεργή                               |
| FRST      | Παράμετρος αντιπαγετικής<br>λειτουργίας                      |
| GRAD      | Λειτουργία μέτρησης<br>αισθητηριου Β2                        |
| LIM       | Όριο θερμοκρασίας ενεργό                                     |
| NI1000    | Τύπος αισθητηρίου Νi1000                                     |
| OFF       | Ένδειξη OFF                                                  |
| PSx       | Επίπεδα παραμέτρων                                           |
| PT1000    | Τύπος αισθητηρίου Pt1000                                     |
| Q1        | Έξοδος ρελέ 1                                                |
| Q2        | Έξοδος ρελέ 2                                                |
| SD        | Διαφορικό                                                    |
| Sec       | Χρόνος (δευτερόλεπτα)                                        |
| SP_3      | Ελάχιστη επιθυμητή                                           |
|           | θερμοκρασία                                                  |
| UNIT      | Μονάδα μέτρησης                                              |
|           | σερμοκρασιας                                                 |

pt Informação no ecrã

#1...#7 ΔB1

**ΔB2** 

ΔSP

В1Г / В3Г

B2J COST

FLOW

Fr FRST

GRAD

NI1000

OFF PSx

LIM

Número da aplicação

sensor B1

sensor B2

encial

local)

gelo

active

mulador

Offset da temperature do

Offset da temperature do

Setpoint da temperature difer-

Temperatura maxima do acu-

Temperatura mínimade carga Custo da energia (moeda

Taxa de fluxo da bomba

Protecção anti-gelo active Parâmetro da protecção anti-

Limitação de temperature

Níveis dos parâmetros

Função Gradiente

Sensor Ni 1000 Controlador desligado

Sensor Pt 1000

| Q1   | Saída de relé 1                |
|------|--------------------------------|
| Q2   | Saída de relé 2                |
| SD   | Interuptor diferencial         |
| Sec  | Tempo (segundos)               |
| SP_3 | Setpoint da temperature auxil- |
|      | iary                           |
| UNIT | Parâmetro da unidade de        |
| 1    | temperatura                    |

### hr Informacije sa zaslona

| #1#7      | Broj tipa aplikacije                                |
|-----------|-----------------------------------------------------|
| ΔB1       | Temperaturni pomak za senzor<br>B1                  |
| ΔB2       | Temperaturni pomak za senzor<br>B2                  |
| ΔSP       | Diferenc. temp. postavna<br>vrijednost              |
| В1Г / В3Г | Maksimalna temperatura aku-<br>mulativnog spremnika |
| B2J       | Minimalna temperatura pun-<br>jenja                 |
| COST      | Utrošak energije (lokalna<br>valuta)                |
| FLOW      | Brzina protoka pumpe                                |
| Fr        | Protusmrzavajuća zaštita aktivna                    |
| FRST      | Parametar protusmrzavajuće<br>zaštite               |
| GRAD      | Funkcija gradijenta                                 |
| LIM       | Temperaturno ograničenje je aktivno                 |
| NI1000    | Ni 1000 senzore                                     |
| OFF       | Kontroler je OFF (ugašen)                           |
| PSx       | Nivoi parametara                                    |
| PT1000    | Pt 1000 senzore                                     |
| Q1        | Relejni izlaz 1                                     |
| Q2        | Relejni izlaz 2                                     |
| SD        | Razlika relejnog izlaza                             |
| Sec       | Vrijeme (sekunde)                                   |
| SP_3      | Vanjska postavna vrijednost<br>temperature          |
| UNIT      | Parametar temperaturne jed-<br>inice                |

# ro Information à l'affichage

| #1#7      | Numarul aplicatiei            |
|-----------|-------------------------------|
| ΔB1       | Ofset temperatura pentru      |
|           | senzor B1                     |
| ΔB2       | Ofset temperatura pentru      |
|           | senzor B2                     |
| ΔSP       | Setpoint temperatura diferen- |
|           | tiala                         |
| B1F / B3F | Temperatura maxima vas        |
|           | acumulare                     |
| B2J       | Temperatura minima preparare  |
| COST      | Cost energie (moneda na-      |
|           | tionala)                      |
| FLOW      | Debit pompa                   |
| Fr        | Protectie inghet activa       |
| FRST      | Parametru protectie inghet    |
| GRAD      | Functie gradient              |
| LIM       | Limitare temperatura activa   |

| PT1000 |
|--------|
|        |
| 16/17  |

19.09.2008

CE1G3344xx

| NI1000 | Senzor Ni 1000                 |
|--------|--------------------------------|
| OFF    | Stare regulator OPRIT          |
| PSx    | Nivele parametrii              |
| PT1000 | Senzor Pt 1000                 |
| Q1     | lesire releu 1                 |
| Q2     | lesire releu 2                 |
| SD     | Diferential iesire releu       |
| Sec    | Timp (secunde)                 |
| SP_3   | Setpoint temperatura auxiliara |
| UNIT   | Parametru unitate temperatura  |

© 2008 Siemens Switzerland Ltd

Siemens Building Technologies

CE1G3344xx

19.09.2008